# 1. 執行 ezw20xx.exe >> 解壓縮到 c:\ezw20xx

| WinRAR 自我解壓編檔 |                                                                                                    |  |  |  |  |  |  |
|---------------|----------------------------------------------------------------------------------------------------|--|--|--|--|--|--|
|               | <ul> <li>請按一下 [安裝] 按鈕開始解壓縮。</li> <li>按一下 [瀏覽] 按鈕,從樹狀資料夾中選取資料夾。也可以自行輸入。</li> <li>如果目標資料夾不存在,則會在解壓縮前先建立一個。</li> </ul> |  |  |  |  |  |  |
|               | 目標資料夾①<br>c:\Ez₩2018                                                                                                |  |  |  |  |  |  |
|               | 安裝進度                                                                                                    |  |  |  |  |  |  |
|               | 安裝 取消                                                                                                    |  |  |  |  |  |  |

2. 執行 macid.exe 取得 EzCad 授權碼 ezauth.txt >> c:\ezw20xx\support

| ſ | 🕄 顧示本機 Mac 值                           |                                                                                                    |
|---|----------------------------------------|----------------------------------------------------------------------------------------------------|
|   | Mac 值                                  | 描述                                                                                                    |
|   | EC-55-F9-0F-B8-E4<br>B8-70-F4-FD-A1-AD | Atheros AR5B97 Wireless Network Adapter<br>Atheros AR8151 PCI-E Gigabit Ethernet Controller (NDIS 6.20) |
|   |                                        |                                                                                                    |
|   |                                        |                                                                                                    |

## 3. 匯入 c:\EzW20xx\support\EzCad.arg

3.1 命令 : op >> 設定 >> 輸入 >> c:\ezw20xx\support\ezcad.arg

| 目前設定:       Default       目前图形:       Drawing1.dwg         開設和儲存 檔案 顯示 I 圖 選取集 使用者系統設定       設定       列印         可用設定:        設定為目前(C)         新増到清單(L)       新増到清單(L)         重新命名(N)          「開除(D)          動出(E)          「開除(D)          「加入(L)          「加入(L)          「加入(L)          「加入(L)          「加入(L) |
|----------------------------------------------------------------------------------------------------|
| 開設和儲存         檔案         顯示         其圖         選取集         使用者系統設定         設定         列印           可用設定:            設定為目前(C)         新増到清單(L)          新増到清單(L)         重新命名(N)           一期除(D) <td< td=""></td<>                                                                                                    |
| 可用設定:<br>Default<br>設定為目前(C)<br>新増到清單(L)<br>重新命名(N)<br>剛除(D)<br>輸出(E)<br>輸入(1)<br>重設(E)                                                                                                    |
| Default       設定為目前(C)         新増到清單(L)       重新命名(N)         一副除(D)       輸出(E)         輸入(L)       重設(R)                                                                                                    |
| 新増到清單( <u>L</u> )<br>重新命名( <u>N</u> )<br>剛除( <u>D</u> )<br>輸出( <u>E</u> )<br>輸入(1)<br>重設( <u>E</u> )                                                                                                    |
| 重新命名(N)<br>剛除(D)<br>輸出(E)<br>輸入(I)<br>重設( <u>R</u> )                                                                                                    |
| 正の中日(日)     一     開除(且)     輸出(E)     輸入(I)     重設(E)                                                                                                    |
|                                                                                                    |
| 輸出(E) 輸入(I) 重設(E)                                                                                                    |
| <u>輸入(1)</u><br>重設( <u>R</u> )                                                                                                    |
| 重設( <u>2</u> )                                                                                                    |
|                                                                                                    |
|                                                                                                    |
|                                                                                                    |
|                                                                                                    |
|                                                                                                    |
|                                                                                                    |
|                                                                                                    |
|                                                                                                    |

| Z | 匯入設定権                                                                                                    | 案 | Market I.                                                                                                    |                     | the second |   |     | er og i | -         | <b>—</b> X          |
|---|----------------------------------------------------------------------------------------------------|---|----------------------------------------------------------------------------------------------------|---------------------|------------|---|-----|---------|-----------|---------------------|
|   | 查找範圍()                                                                                                    |   | 퉬 Support                                                                                                    |                     | -          | 0 | ø 🗙 | Þ       | 檢視(⊻) ▼   | 工具(፲) ▼             |
|   |                                                                                                    | ^ | 名稱                                                                                                    | *                   |            | ^ | 預覽  |         |           |                     |
|   | <ul> <li>歴史檔案</li> <li>原面</li> <li>後の</li> <li>後の</li> <li>後の</li> <li>後の</li> <li>後の</li> <li>(1)</li> <li>(1)</li></ul> | E | <ul> <li>mm</li> <li>Palettes</li> <li>Pre_Menu</li> <li>syslibsId</li> <li>Ver_2013</li> <li>Ver_2014</li> <li>大按鈕</li> <li>小按鈕</li> </ul> |                     |            | Ш |     | 沒利      | 可用的預算     | <u>ی</u>            |
|   | <b>父</b>                                                                                                    |   | ezcad.arg                                                                                                    |                     |            |   |     |         |           |                     |
|   | <b>?</b>                                                                                                    | - | 文件名(N):<br>文件類型(T):                                                                                                    | ezcad.arg<br>(*.arg |            |   |     |         | • <u></u> | 1開 <u>(0)</u><br>取消 |

## 3.2 設定名稱 : ezcad >> 套用並關閉

| ₩ 匯入設定権 | <u>z</u>            | x |
|---------|---------------------|---|
|         |                     |   |
| ezcad   |                     |   |
| 說明(∐):  |                     |   |
|         |                     |   |
|         |                     |   |
|         |                     |   |
|         | <b>- 奈用並關閉</b> - 取消 |   |
|         |                     |   |

# 3.3 選取 ezcad >> 設定為目前的

| h | 選項               |      |    |    |     |         |    | ×            |  |
|---|------------------|------|----|----|-----|---------|----|--------------|--|
|   | 目前設定:            | ezca | ıd |    |     | 目前圖形:   |    | Drawing1.dwg |  |
|   | 開啟和儲存            | 檔案   | 顯示 | 草圖 | 選取集 | 使用者系統設定 | 設定 | 列印           |  |
|   | 可用設定:            |      |    |    |     |         |    |              |  |
|   | Defeult<br>ezcad |      |    |    |     |         |    | 設定為目前(C)     |  |
|   |                  |      |    |    |     |         |    | 新增到清單(L)     |  |

3.4 開啟和儲存 >>設定"每個圖形皆載入 zwcad.lsp" >> 確定

| 目前設定:     ezcad     目前圖形:       開設和儲存     檔案     顧示     草圖     選取集     使用者系統設定     設       檔案儲存     外部参考     預設は友格式(1):     按雪載入                                                                                                    | Drawingl.dwg<br>发定 列印                               |
|----------------------------------------------------------------------------------------------------|-----------------------------------------------------|
| 開設和儲存  構案  顯示  草圖  選取集  使用者系統設定  該<br> <br> <br> <br> <br> <br> <br> <br> <br> <br> <br> <br> <br> <br> <br> <br> <br> <br>                                                                                                     | 没定 列印                                               |
| 構案儲存<br>                                                                                                    | <b>从</b> 2R体                                        |
| AutoCAD 2010 圖形 (*.dwg)       ●         Ø 儲存縮微預覽圖像(≦)       ●         50       增量儲存百分比(图)                                                                                                    | ▲ ▼ 外部參考圖層的修改( <u>1</u> ) 其他使用者參考編輯目前圖形( <u>0</u> ) |
| <ul> <li>檔案安全措施</li> <li>☑ 自動儲存(Ⅲ)</li> <li>☑ 僅儲存目前圖(Ⅱ)</li> <li>Ⅱ</li> <li>☑ 儲存間隔分鐘數(№)</li> <li>☑ 每次儲存均建立備份(⊆)</li> <li>□ 維護日誌檔案(⑤)</li> <li>☑ 二 (□ □)</li> <li>☑ 二 (□)</li> <li>☑ 四 (□)</li> <li>☑ 四 (□)</li> <li>☑ □)</li> <li>☑ □</li> <li>☑ □</li>     &lt;</ul> | 要列出的最近使用檔案數(№)<br>題中顯示完整路徑(Ĕ)<br>圖形均載入 ZWCAD.lsp    |

#### 4. 載入 ezcad menu:

4.1 先將 zwcad 標準工具列關閉

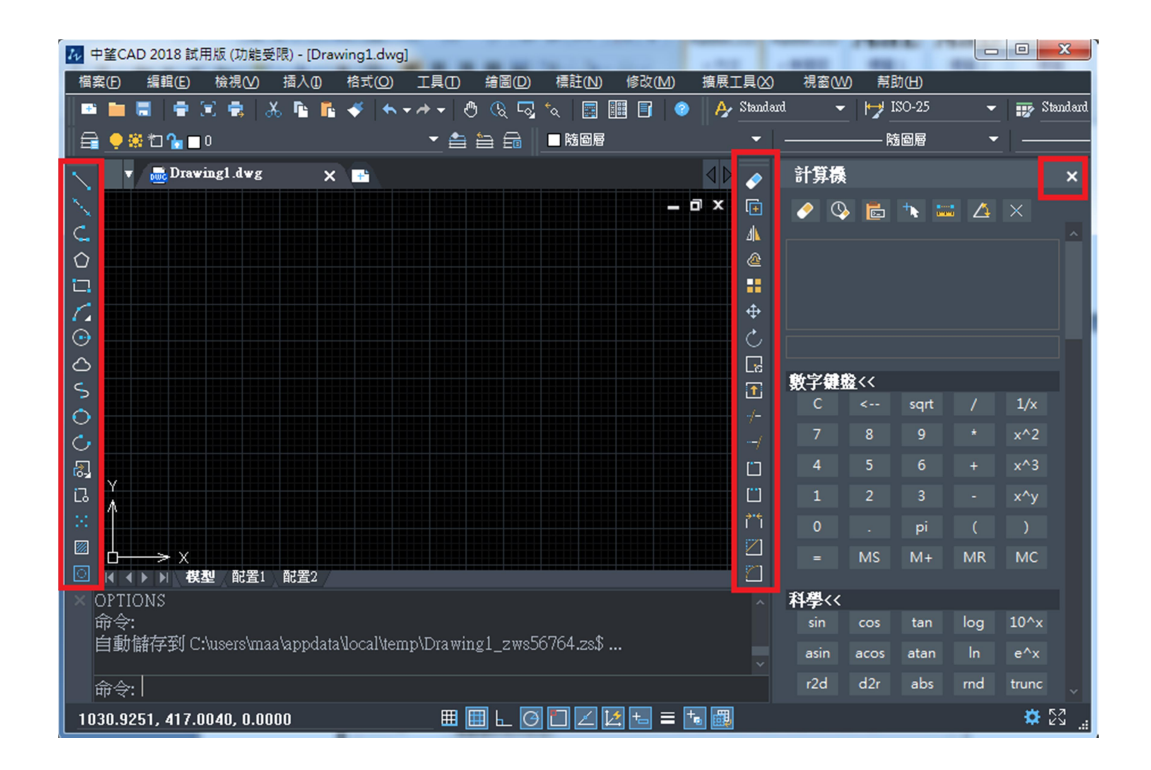

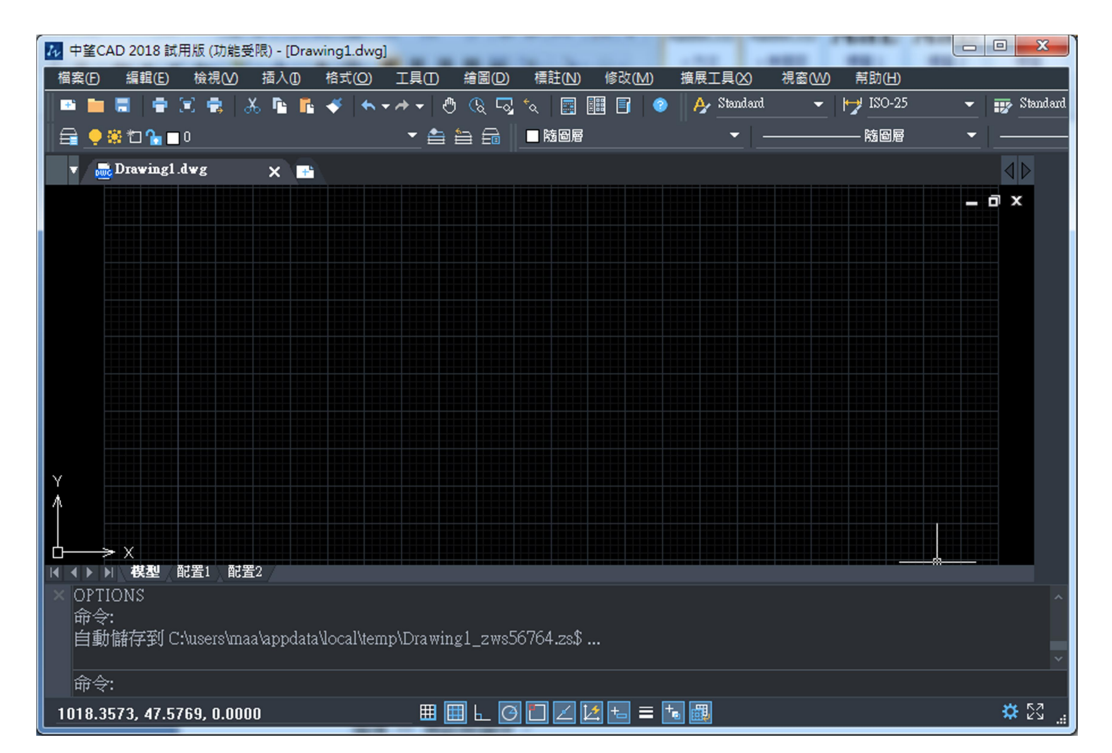

# 4.2 命令:menuload

| 瀏覽  | >> | 選取 | c:\ezw20xx\support\ezw20xx.cuix    | (功能表) |
|-----|----|----|------------------------------------|-------|
| /倒見 | // | 恶吼 | c. lezwzozz (support lezwzozz.cuiz | 小肥化   |

| 載入/移除自訂設置         |             |
|-------------------|-------------|
| 已載入自訂群組:<br>ZWCAD | 釋放(型)       |
| 檔案名( <u>F</u> ):  | 載入(L)       |
|                   | 關閉(⊆) 幫助(且) |

| 22 選取選單檔案           |                               |                        | ×                |
|---------------------|-------------------------------|------------------------|------------------|
| ← → ~ ↑ 📙 C.V       | EzW2018\support               | ✓ り 搜尋 support         | Ą                |
| 組合管理 ▼ 新増資          | 料夾                            | :==<br>:==             | • 🔳 🕐            |
| 💻 本機                | <b>^</b> 名稱 <sup>^</sup>      | 修改日期                   | 類型               |
| <b>]]</b> 3D 物件     | pre                           | 2018/3/3               | 0 下午 07:50 檔錄    |
| 大 東                 | 大按鈕                           | 2018/2/2               | 24 下午 03:20  檔錄  |
| ∰ 文件                | 小按鈕                           | 2018/2/2               | 24 下午 03:20 檔調   |
| ▶ 音攀                | EzW2018.cuix                  | 2018/4/2               | : 上午 11:17   Aut |
| 桌面                  |                               |                        |                  |
| ▶ 圖片                |                               |                        |                  |
| 🔡 影片                |                               |                        |                  |
| 🟪 Acer (C:)         |                               |                        |                  |
| 👝 Data (D:)         |                               |                        |                  |
| 👝 data2 (E:)        |                               |                        |                  |
| 🗙 ez_office (\\60.; | v <                           |                        | >                |
| 福                   | 案名稱( <u>N</u> ): EzW2018.cuix | ✓ 自訂檔案(*.cuix) 開啟(②) ▼ | ~<br>取消          |

4.3 載入

載入/移除 自訂設置

| 已載入自訂群組:<br>ZWCAD                          | 釋放(型)                        |
|--------------------------------------------|------------------------------|
|                                            |                              |
| 檔案名(E):<br>C:\EzW2018\support\EzW2018.cuix | 載入(L)                        |
|                                            | 關閉( <u>C</u> ) <b>幫助(∐</b> ) |

 $\times$ 

4.4 載入自訂群組: EZCAD

| 🔁 中望CAD 2018 試用版 (剩餘 26 天) - [Drawing1.dwg]      |                                             |                  |                      | – Ø ×                                   |
|--------------------------------------------------|---------------------------------------------|------------------|----------------------|-----------------------------------------|
| 橘禽(上) 編輯(上) 檢視(⊻) 插入(1) 格式(2) 工具(工) 繪圖(2)        | 槽註(№) 修改(№) 攘展工具(么) 視窗(Ѡ) 解                 | 助(H) EZcad Archi | CHINESE              |                                         |
| 🗖 🖿 🗮 🗮 🖶 🛠 🕹 👗 🖺 🗳 🧆 🛧 🔸 🗎 🖉                    | 🗴   📰 🎟 F   💿 🛛 🏕 Standard. 🛛 🗸 🧡           | Standard — 🐺 St  | iandard 🧹 🌈 Standard |                                         |
| 📄 📮 🐏 🔁 🎦 🔚 🖬 COLUMN 🚽 🖆 🚔 👘 📗                   | · 처리중 · · · · · · · · · · · · · · · · · · · | - 防衛局            | - NADE - 🖬 🚰 📇       | 🖪 🔤 🗃 🗳 🚛 🐼 🛃 🛛 📑                       |
| <b></b>                                          | N 🕰 😂 😂 🛤 🔍 🖳 🛍 🛋 🛋 😣                       |                  |                      |                                         |
| 🔲 🥒 🔯 🔽 V 🚍 Drawingl.dwg 🛛 🗙 📑                   |                                             |                  |                      |                                         |
|                                                  | 1./総除白灯設置                                   | ~                |                      | _ 0 X 📻 🗐 🚟                             |
|                                                  |                                             | ^                |                      | + <i>1</i> /                            |
|                                                  |                                             |                  |                      | 1 III III III III III III III III III I |
| 🗮 📰 國 🔯                                          | 已載入自訂群組:                                    |                  |                      | 📟 🕅 🏪                                   |
|                                                  | ZWCAD                                       | 種放(U)            |                      | 🖬 🖬 🖬                                   |
|                                                  |                                             |                  |                      |                                         |
|                                                  |                                             |                  |                      |                                         |
|                                                  |                                             |                  | +                    |                                         |
|                                                  |                                             |                  |                      |                                         |
|                                                  | 檔案名(E):                                     | 載入(L)            |                      |                                         |
|                                                  | C:\EzW2018\support\EzW2018.cuix             | 謝覽(里)            |                      |                                         |
|                                                  |                                             |                  |                      | 四 四 米                                   |
|                                                  |                                             |                  |                      |                                         |
| 🚍 🖝 👼 👘                                          | 221                                         | 1期(C) 12助(H)     |                      | 20 🖻 🔀                                  |
|                                                  | 1992                                        | MAXEL MAXEL      |                      | R 📰 🗰                                   |
|                                                  |                                             |                  |                      |                                         |
| × 命令: OP                                         |                                             |                  |                      | ^                                       |
| OPTIONS                                          |                                             |                  |                      |                                         |
| HP 4: MENOLORD                                   |                                             |                  |                      |                                         |
| 載入 "C:\EzW2018\support\EzW2018.cuix" 成功.組:EZCAD  |                                             |                  |                      |                                         |
| E.Z 100 A0 cm c M 8.00 SPACE 7783.3, 3715.0, 0.0 | ▦ ▦ ⊾ ◙ 🗖 🛛 🗷 🖦 ≡ 🐿 🕮                       |                  |                      | * 23                                    |

## 5. 載入 ez.zvb

命令:appload >>啟動組>>新增>>c:\EzW20xx\support\ez.zvb >> 確定

| 載入應用程式檔案 |                   | $\times$  |
|----------|-------------------|-----------|
| 程式檔案名:   | ☑儲存更新( <u>S</u> ) |           |
|          |                   | 新增(A)     |
|          |                   | 刪除(图)     |
|          |                   | 載入(L)     |
|          |                   | 移除([])    |
|          |                   | 新增到啟動組(D) |
|          |                   | 啟動組(T)    |
|          |                   | 確定(0)     |
| 說明       |                   |           |

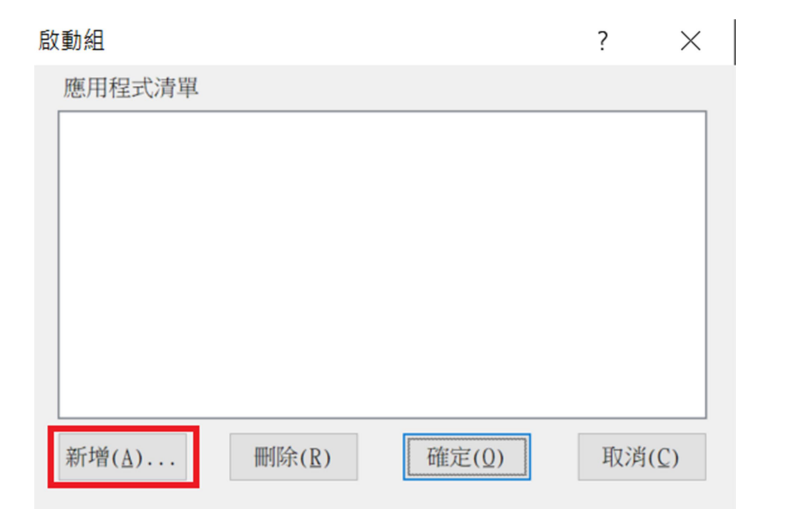

| 💤 開啟                  |                  |     |     |                | ×         |
|-----------------------|------------------|-----|-----|----------------|-----------|
| ← → ×  📘 « ez         | zw2020 > support | ٽ × | 搜   | 尋 support      | Q         |
| 組合管理 ▼ 新増資料           | 灰                |     |     |                | • 🔳 🕜     |
| 本機                    | □ 名稱             | ^   |     | 修改日期           | 類型        |
| <b>]]</b> 3D 物件       | pre              |     |     | 2018/3/30 下午   | 0 檔案資料夾   |
| Downloads             | zvb_source       |     |     | 2020/8/4 下午 1  | 11 檔案資料夾  |
| ▲ 文件                  | 大按鈕              |     |     | 2018/2/24 下午   | 0 檔案資料夾   |
| ▲ 六川                  | 小按鈕              | -   |     | 2018/2/24 下午   | 0 檔案資料夾   |
|                       | 🖂 🏧 ez.zvb       |     |     | 2020/8/4 下午 1  | 11 ZVB 檔案 |
|                       |                  |     |     |                |           |
| ■ 圖片                  |                  |     |     |                |           |
| 🛃 影片                  |                  |     |     |                |           |
| 🟪 Acer (C:)           |                  |     |     |                |           |
| 👝 Data (D:)           |                  |     |     |                |           |
| BackUp (E:)           |                  |     |     |                |           |
| 🗙 ez_office (\\60.2 🗸 | <                |     |     |                | >         |
| 檔案                    | 名稱(N): ez.zvb    |     | ~ V | /BA 應用程式 (*.zv | ۷b) ~     |
|                       |                  |     |     | 開啟( <u>O</u> ) | 取消        |

| 啟動組                                          | ?  | $\times$     |
|----------------------------------------------|----|--------------|
| 應用程式清單                                       |    |              |
| C:\ezw2020\support\ez.zvb                    |    |              |
|                                              |    |              |
|                                              |    |              |
|                                              |    |              |
|                                              |    |              |
|                                              |    |              |
|                                              |    |              |
| 新增( <u>A</u> ) 刪除( <u>R</u> ) 確定( <u>Q</u> ) | 取消 | ( <u>C</u> ) |
|                                              |    |              |

關閉 zwcad 20xx >> 重新開啟 zwcad 20xx >> 大功告成